# 四川省高等教育招生考试委员会文件

川招考委 [2025] 28 号

# 四川省高等教育招生考试委员会 关于做好我省 2025 年普通高校招生 志愿填报工作的通知

各市(州)招生考试委员会、教育主管部门、招生考试机构:

2025年是我省高考综合改革落地之年,新高考志愿填报面临新要求、新变化。为确保改革平稳实施,现就做好我省高考志愿填报工作通知如下。

一、录取批次及志愿设置

我省普通高校招生录取分为本科、高职(专科)两个阶段, 按类别分批次进行,分为顺序志愿、平行志愿两种模式。普通类、 艺术类、体育类、原"加授少数民族语文""民族语言授课为主"

-1 -

招生高校采用"院校+专业组"方式设置志愿,高校可根据不同 专业的人才培养需要和选考科目要求设置院校专业组,作为志愿 填报的基本单位,一个院校专业组即为一个独立的志愿,每个院 校专业组志愿内均设置6个专业志愿和是否服从专业调剂选项。 对口类招生高校沿用"院校+专业"方式设置志愿,一个院校即 为一个独立的志愿,每个院校志愿内均设置6个专业志愿和是否 服从专业调剂选项。录取批次、招生项目、志愿设置及投档顺序 具体详见附件1。

#### 二、志愿填报时间

考生填报志愿安排在通知高考文化成绩且公布各类别、各批 次录取控制分数线之后进行。其中,本科提前批次国家专项计划、 普通类本科提前批次A段、艺术类本科提前批次志愿填报截止 时间为6月28日17:00;普通类其余本科志愿,原"加授少数民 族语文""民族语言授课为主"本科(含预科)志愿,对口类本 科志愿,艺术体育类本科、高职(专科)志愿,对口招生文化艺 术类本科、专科志愿填报截止时间均为7月1日17:00;普通类 高职(专科)志愿、原"加授少数民族语文""民族语言授课为 主"高职(专科)志愿、尔口类专科志愿填报截止时间均为7月 5日17:00。

#### 三、志愿填报方式

我省普通高校招生实行网上填报志愿。

-2 -

考生应在规定时间内登录"四川省普通高考志愿填报系统" (网址: https://gkzy.sceea.cn)填报志愿(具体操作流程和办法 详见附件 2)。

#### 四、注意事项

(一)考生应在规定时间内完成网上志愿填报。高考志愿是 个人入学意愿的真实表达,将作为高考录取的依据,考生对所填 报志愿的真实性和准确性负责。填报截止时间后,考生所填志愿 一律不得更改。未在规定时间内完成志愿填报的,视为自愿放弃。 考生应妥善保管自己的上网登录账户密码等个人信息,因本人疏 漏或失误造成的后果,由考生本人承担。

(二)考生填报志愿须符合所填高校招生计划类别及专业的 选考科目要求。普通类及原"加授少数民族语文""民族语言授 课为主"招生按物理科目组合编制的招生专业,仅限首选科目为 物理的考生填报;按历史科目组合编制的招生专业,仅限首选科 目为历史的考生填报。艺术类和体育类招生计划不分首选物理、 历史科目组合,统一按艺术类或体育类编制,考生应按照高校公 布的选考科目要求填报艺术类、体育类专业志愿。

(三)考生填报志愿还须符合相应的资格条件。填报军事类、
 公安类院校(专业)等志愿的考生需参加相应的政治考核(考察)、
 面试、体检、体能测评等,经相关部门确认合格后才具备投档资格;填报国家专项计划、地方专项计划、高校专项计划、农村订

— 3 —

单定向医学生、省级公费师范生、地方优师计划、乡村振兴计划、 高水平运动队、预科、民族班、区域教育均衡发展专项计划等志 愿的考生须具备相应的报考资格;填报高校综合评价招生、高水 平运动队等志愿的考生须经过相应测试选拔和资格公示。

对填报了定向西藏就业志愿的考生,县(市、区)招生考试 机构要提醒考生填报《四川省普通高校招生考生报考定向西藏就 业志愿申请书》。

(四)考生在填报志愿时,要认真查阅拟报考院校的招生计划。考生在填报志愿时,要认真查阅拟报考院校的招生计划。《招 生考试报·2025年招生计划合订本》分物理类、历史类公布普 通类(含原"加授少数民族语文""民族语言授课为主"招生) 本科、专科招生计划;艺术类、体育类计划不分物理类、历史类 公布。物理类、历史类计划合订本公布的艺术类、体育类计划为 同一计划。对口招生计划在《招生考试报·2025年计划合订本》 (对口类)中单独公布。

(五)考生在填报志愿时,应结合自己的实际情况填报,尤 其要注意回避受限的专业,如身体条件、单科成绩、外语语种要 求等。如有疑虑,应及时咨询各级招考机构或招生高校。特别提 醒广大考生及家长,要提高警惕,防止上当受骗,不要轻信培训 机构或个人以"包投档""包录取""包上名校"等名义,实为以 牟利为目的的欺诈性志愿指导。

— 4 —

#### 五、志愿填报指导服务

(一)用好志愿指导资料。志愿填报前,我省将提供《招生考试报·2025年招生计划合订本》和2025年《普通高等学校招生章程汇编》《高考指南》《怎样填报高考志愿专辑》等志愿填报工具用书和资料,供考生查阅、使用,为考生填报高考志愿提供必要的信息支撑和服务。

(二)用好志愿填报辅助系统。为指导、帮助考生完成志愿 填报,我省推出"四川省新高考志愿填报辅助系统",提供考生 免费使用。该系统旨在辅助考生在正式填报志愿前筛选院校专业 组及专业,包含院校专业组筛选、专业筛选、收藏列表、院校详 情、学科建设、一键导入高考志愿填报系统等功能(具体使用办 法详见附件3)。该系统网址为 https://zyfz.sceeic.cn,6月26日将 正式开通。教育部通过"阳光高考平台"推出了"阳光志愿信息 服务系统"(网址为 https://gaokao.chsi.com.cn),考生也可了解熟 悉并学习使用。特别提醒考生注意,"四川省新高考志愿填报辅 助系统""阳光志愿信息服务系统"并非高考志愿填报系统,考 生在正式填报志愿时,应登录省教育考试院官方指定的高考志愿 填报系统进行填报,投档录取时,将以高考志愿填报系统考生填 报的志愿信息为准。

(三)用好新媒体平台。高考志愿填报期间,将依托四川省 教育厅、四川省教育考试院、四川省招生考试指导中心等官方网

— 5 —

站、微信公众号等媒体平台,即时发布考生关心的报考资讯,通 过图文、短视频、直播等形式,解读政策要点,介绍大学及专业, 梳理招生录取要求,讲解志愿填报技巧,确保考生获取信息的及 时性、准确性、全面性。

(四)关注招生咨询会。高考志愿填报期间,我省将邀请军 队院校、"双一流"高校及其他在川招生高校参加"线上+线下" 招生咨询会。6月12日至7月5日,四川省招生考试指导中心 将开展"四川省2025年普通高校招生网上咨询会",搭建考生与 高校沟通的线上咨询平台。6月25日至27日,成都、绵阳、宜 宾、泸州、达州、南充6个城市将同步举行"四川省2025年普 通高校招生现场咨询会",搭建考生与高校"面对面"的交流平 台。

#### 六、工作要求

(一)加强组织领导,压实工作责任

各地各级教育主管部门、招生考试机构要高度重视,切实加 强本地区志愿填报工作的组织领导。省教育考试院负责制定全省 网上填报志愿工作实施方案,组织业务技术培训;管理和维护网 上填报志愿系统和数据,确保本级网络畅通;公布在川招生专业 计划和志愿填报相关政策。市(州)招生考试机构负责属地考生 网上填报志愿的组织管理,督促所辖县(市、区)开展业务培训, 配合省教育考试院进行系统测试,实时监控填报进度并上报异常

— 6 —

情况;管理本级网上填报志愿系统功能和权限,不得擅自向外界 泄露志愿填报汇总统计信息。县(市、区)招生考试机构负责属 地考生网上填报志愿的组织管理,制定本地区实施办法并开展业 务培训,及时解答考生疑问;督促属地中学做好网上填报志愿的 宣传培训;负责检查属地中学的硬件设备、网络运行等情况;实 时监控填报进度并上报异常情况;管理本级网上填报志愿系统功 能和权限,不得擅自向外界泄露志愿填报汇总统计信息。相关中 学负责本校网上填报志愿的组织管理,提供可供考生进行网上填 报志愿的场所,做好设备运维;组织相关教师、考生和家长,开 展招生政策宣传解读和志愿填报操作培训,及时解答考生疑问; 负责考生志愿填报情况的统计,及时向当地招考机构汇报志愿填 报异常情况。

(二)把握政策变化,优化招生宣传

今年是高考综合改革落地之年,各级教育主管部门、招生考 试机构要根据我省2025年普通高校招生政策规定有关要求,深 入解读志愿填报的新要求、新变化。要组织当地相关部门和主流 媒体,充分运用信息化手段,采取线上线下相结合等方式,进一 步扩大咨询服务渠道。要按照"点面结合"的方式,既对普遍性 政策进行全覆盖宣传,也对军事类、公安类、艺术体育类、专项 计划等政策进行针对性宣传。要积极推广使用教育部"阳光高考" 信息平台"阳光志愿"信息服务系统和四川省高考志愿填报辅助

— 7 —

系统,进一步提升志愿指导的针对性和效率。市、县两级招生考 试机构要设立专门的志愿填报咨询电话,并安排专人耐心细致做 好咨询服务。各中学要充分发挥主阵地作用,以高三班主任为重 点,加大对一线教师的培训力度,第一时间将权威的宣传解读资 料、发布渠道、发布安排等重要信息提供给考生和家长,提醒考 生和家长及时关注相关工作动态和信息。

(三)严肃工作纪律,加强监督管理

高考志愿填报期间,各地要严格按照《教育部办公厅关于印 发《高考成绩发布及高校招生宣传工作负面清单(试行)》的通 知》(教学厅函〔2025〕16号)要求,进一步严肃工作纪律、强 化监督管理。各级教育主管部门、招生考试机构要会同本地市场 监管、公安等部门,对属地志愿填报辅导机构开展集中约谈提醒, 多种形式开展防骗提醒,持续整治高价收费、虚假和夸大宣传、 恶意曲解政策等市场乱象,严厉打击违法违规行为。要公开投诉 举报电话,及时受理查处相关投诉举报。要密切监测网上信息, 及时处置不实言论和有害信息。

请各市(州)招生考试机构及时将本通知转发属地县(市、区)招生考试机构和中学。

附件: 1.四川省 2025 年普通高校招生批次安排及志愿设置 情况表 2.四川省 2025 年普通高考志愿填报系统操作手册3.四川省新高考志愿填报辅助系统使用说明

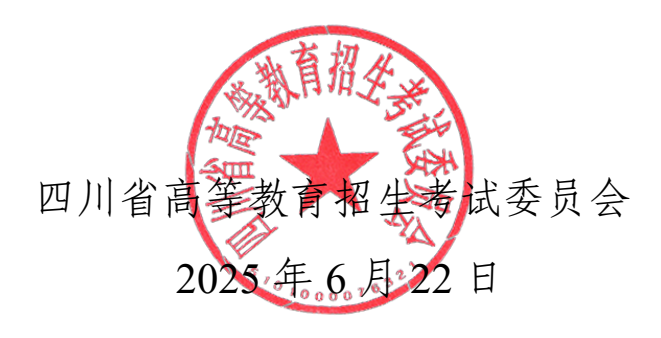

附件 1

# 四川省 2025 年普通高校招生批次安排 及志愿设置情况表

| 投档<br>顺序 | 录取批次                            | 招生项目                                                                                                    | 志愿设置                                          |
|----------|---------------------------------|----------------------------------------------------------------------------------------------------|-----------------------------------------------|
| 1        |                                 | 强基计划                                                                                                    | 不设志愿                                          |
| 2        | 普通类<br>本科提前批次                   | 本科提前批次国家专项计划(纳入本科<br>提前批次招生高校或专业的国家专项计<br>划)                                                                                                    | 2个平行志愿                                        |
| 3        | 艺术类<br>本科提前批次                   | 经批准少数组织校考的高校艺术类本科<br>专业和戏曲类省际联考本科专业                                                                                                    | 1个顺序志愿                                        |
| 4        | 普通类<br>本科提前批次                   | A 段: 飞行技术、军事类、公安类、司<br>法类、航海类、消防救援、高校综合评<br>价等本科招生高校(专业)                                                                                        | 3 个志愿(1 个第一志<br>愿,2 个平行的第二志<br>愿)             |
| 5        | 普通类<br>本科提前批次                   | 本科提前批次高校专项计划(纳入本科<br>提前批次招生高校或专业的高校专项计<br>划)                                                                                                    | 1个顺序志愿                                        |
| 6        | 艺术体育类本科批次、<br>对口招生文化艺术类本<br>科批次 | 使用省级专业统考成绩作为专业考试成<br>绩的艺术类(含对口招生文化艺术类)、<br>体育类本科专业                                                                                              | 艺术类(含对口招生文<br>化艺术类)45个平行志<br>愿;体育类20个平行志<br>愿 |
| 7        | 对口类                             | 对口本科批 (不含文化艺术类)                                                                                                    | 9个平行志愿                                        |
| 8        | 普通类<br>本科提前批次                   | B段:国家公费师范生、国家优师专项、<br>农村订单定向医学生、省级公费师范生、<br>地方优师计划、乡村振兴计划、全国重<br>点马克思主义学院的马克思主义理论专<br>业、部分院校小语种专业、本科提前批<br>次少数民族预科、参加我省统一录取的<br>香港高校等本科招生高校(专业) | 30个平行志愿                                       |
|          |                                 | 国家专项计划(除本科提前批次国<br>A 家专项计划外的国家专项计划)                                                                                                    | 20个平行志愿                                       |
| 9        | 普通类                             | 段 地方专项计划                                                                                                    | 20个平行志愿                                       |
|          | 本科批次                            | 高校专项计划(除本科提前批次高校专<br>项计划外的高校专项计划)                                                                                                    | 2 个志愿(1 个第一志<br>愿,1 个第二志愿)                    |
|          |                                 | 高水平运动队                                                                                                    | 1个顺序志愿                                        |

| 投档<br>顺序 | 录取批次                                | 招生项目                                                                                                    | 志愿设置                                          |
|----------|-------------------------------------|----------------------------------------------------------------------------------------------------|-----------------------------------------------|
| 10       | 普通类<br>本科批次                         | B 段:本科提前批次及本科批次 A 段以<br>外的本科招生高校(专业)(包括部委属<br>和外省属高校少数民族预科、边防军人<br>子女预科、四川大学国防科研试验基地<br>预科、民族班、定向招生、纳入普通类<br>招生的艺术类专业等) | 45个平行志愿                                       |
| 11       | 原"民族语言授课为主"<br>本科批次                 | 原"民族语言授课为主"本科、本科预<br>科招生高校(专业)                                                                                          | 20个平行志愿                                       |
| 12       | 原"加授少数民族语文"<br>本科批次                 | 原"加授少数民族语文"本科招生高校<br>(专业)                                                                                               | 6个平行志愿                                        |
| 13       | 普通类<br>本科批次                         | 区域教育均衡发展专项计划、省属高校<br>少数民族预科                                                                                             | 20个平行志愿                                       |
| 14       | 对口类                                 | 对口专科批 (不含文化艺术类)                                                                                                    | 9个平行志愿                                        |
| 15       | 艺术体育类高职(专科)<br>批次、对口招生文化艺<br>术类专科批次 | 使用省级专业统考成绩作为专业考试成<br>绩的艺术类(含对口招生文化艺术类)、<br>体育类高职(专科)专业                                                                  | 艺术类(含对口招生文<br>化艺术类)45个平行志<br>愿;体育类20个平行志<br>愿 |
| 16       | 普通类<br>高职(专科)提前批次                   | 定向培养军士、公安类、司法类、航海<br>类等经批准可纳入提前批次录取的高职<br>(专科)招生高校(专业)                                                                  | 3 个志愿(1 个第一志<br>愿、2 个平行的第二志<br>愿)             |
| 17       | 普通类<br>高职(专科)批次                     | 高职(专科)提前批次以外的其他高职<br>(专科)招生高校(专业)                                                                                       | 45 个平行志愿                                      |
| 18       | 原"民族语言授课为主"<br>高职(专科)批次             | 原"民族语言授课为主"高职(专科)<br>招生高校(专业)                                                                                           | 6个平行志愿                                        |
| 19       | 原"加授少数民族语文"<br>高职(专科)批次             | 原"加授少数民族语文"高职(专科)<br>招生高校(专业)                                                                                           | 6个平行志愿                                        |
| 20       | 涉藏州县"1+2"批次                         | 高职学校面向涉藏州县试办高中起点<br>"1+2"模式高职教育招生                                                                                       | 8个平行志愿                                        |

农村订单定向医学生、省级公费师范生、地方优师计划、乡 村振兴计划的第一轮志愿限实施区域内本县(市、区)合格考生 填报。区域教育均衡发展专项计划的第一轮志愿限实施区域内本 市(州)合格考生填报。

边防军人子女预科招生对象为经中央军委政治工作部、教育 部审定合格的边防军人子女考生。重庆大学、湖南大学边防军人

-11 -

子女预科招生,符合条件的考生均可填报。西华大学、桂林电子 科技大学、太原学院、福建商学院边防军人子女预科招生,符合 条件的考生只能填报其中1所。

艺术类考生可兼报普通类高校(专业)。其中,填报了艺术 类本科提前批次志愿的艺术类考生不得兼报本科提前批国家专 项计划、本科提前批A段的普通类高校(专业)。体育类考生可 兼报各批次普通类高校(专业)。

原"民族语言授课为主"招生报考对象为具有阿坝州、甘孜 州、凉山州户籍和"民族语言授课为主"普通高中正式学籍的 2025年毕业生。其中,"民族语言授课为主"藏文考生为甘孜州、 阿坝州 2025年用藏语授课的高中毕业生;"民族语言授课为主" 彝文考生为凉山州 2025年用彝语授课的高中毕业生。原"加授 少数民族语文"招生的藏文专业只招收具有阿坝州、甘孜州、凉 山州和平武县、北川县、石棉县、汉源县、宝兴县户籍的藏族考 生;"加授民族语文"的彝文专业只招收具有凉山州、甘孜州、 攀枝花市、乐山市和雅安市户籍的彝族考生。

# 四川省 2025 年普通高考志愿填报系统 操作手册

#### 一、系统访问

使用 Chrome 浏览器、360 浏览器极速模式、QQ 浏览器、 火狐浏览器等,以确保系统正常运行。避免使用不兼容的浏览器, 防止出现页面显示异常或功能无法使用的情况。

#### 二、考生登录

在浏览器地址栏输入"https://gkzy.sceea.cn",回车后进入"四 川省教育考试院高考数字服务大厅"首页,选择"志愿填报", 点击"进入"按钮。

在登录页面输入考生证件号码和密码(与高考报名时使用的 证件号码和密码一致)。输入完成后,填写验证码,并点击"登 录"按钮,即可进入系统。

| 🞯 四川省教育考试院高考数字服务大厅 |                                                                                                    |                   |
|--------------------|----------------------------------------------------------------------------------------------------|-------------------|
| • 证件写码:            | 谢此人注册的田叶号码<br><b>输入注册的田叶号词</b>                                                                                     |                   |
| • 昭码:              | (第2)/約3 (第2)/約3                                                                                                    |                   |
| * 验证吗;             | 1917F                                                                                                    | x <sup>4</sup> qT |
|                    | 北部項最終成金額40時考察名於成金額26月 金額<br>重要 前 前 同 508時2                                                                         |                   |
|                    | 2000<br>Rotzerice<br>Besulation<br>Besulation<br>Besulation<br>Rotury/Emolosity November November October November |                   |
|                    | Copyright ©2020-2025 四川衝教育新试院                                                                                      |                   |

-13 -

#### 三、找回密码

若考生忘记密码,则可点击"忘记密码",通过高考报名时 注册的手机号接收短信验证码来重置密码,成功后,报名系统的 密码一并修改。若手机号无法接收短信验证码,请联系县(市、 区)招考机构重置密码。

| < Comparison of the second second sec | 重置密码 |       |
|----------------------------------------------------------------------------------------------------|------|-------|
| 姓名                                                                                                    |      |       |
| 证件号码                                                                                                    |      |       |
| 请输入新                                                                                                    | 密码   | 0     |
| 请再次输                                                                                                    | 入新密码 | 0     |
| 手机号码                                                                                                    |      |       |
| 短信验证                                                                                                    | 码    | 获取验证码 |
|                                                                                                    | 提交   |       |

### 四、查看公告与下载资料

 の たな
 図都公告
 図都公告
 図本の
 図本の
 の
 の
 の
 の
 の
 の
 の
 の
 の
 の
 の
 の
 の
 の
 の
 の
 の
 の
 の
 の
 の
 の
 の
 の
 の
 の
 の
 の
 の
 の
 の
 の
 の
 の
 の
 の
 の
 の
 の
 の
 の
 の
 の
 の
 の
 の
 の
 の
 の
 の
 の
 の
 の
 の
 の
 の
 の
 の
 の
 の
 の
 の
 の
 の
 の
 の
 の
 の
 の
 の
 の
 の
 の
 の
 の
 の
 の
 の
 の
 の
 の
 の
 の
 の
 の
 の
 の
 の
 の
 の
 の
 の
 の
 の
 の
 の
 の
 の
 の
 の
 の

登录完成后,可在首页查看"最新公告"和"资料下载"等。

#### 五、计划查询

考生可通过"计划查询"功能查询当年各高校在四川省的招 - 14 - 生计划,涵盖各批次、各专业的招生人数、招生要求等信息,帮助考生提前规划和选择志愿。在征集志愿阶段,可以通过"征集计划查询"功能查询征集志愿情况。

(一)进入计划查询页面

在系统左侧菜单栏中,点击"计划查询"选项,进入计划查 询页面。

| 😡 四川省教育考试                                                                                                 | 式院高考数字服务大厅 💿 💷 🕮                                                                                                    |
|----------------------------------------------------------------------------------------------------|----------------------------------------------------------------------------------------------------|
| △ 公告                                                                                                    | 计划查询                                                                                                    |
| ♪     志愿     ∧       ◇     计初告询       ◇     志愿填报       ◇     征集计划告询       ◇     征集计划告询       ◇     征集动感填报 | * 秋田二号<br>* 梁取批次: 请选择专业批次<br>* 當送科目要求: 你理 DD 再选科目要求: 不要 (不提选科要求) 生物学 地理<br>招生项目: 军事 公安、司法 飞行技术 航海类 消防救援 展开<br>区域: 请选择区域<br>专业名称: 請給入专业名称<br>(可以指定专业名称的) 部分进行模糊面询,如: "计算机"作为关键字可以查出"计算机科学与技术"、"计算机应用"等专业。)<br>直 泊 |

#### (二)筛选条件设置

考生可以通过录取批次、首选科目要求、再选科目要求、招生项目、区域、专业名称筛选查询在川招生计划。

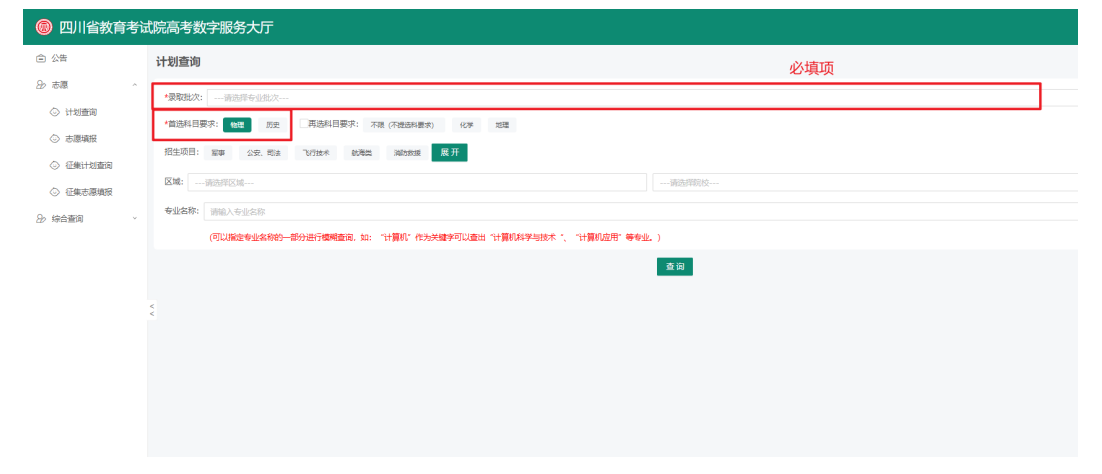

1.批次

下拉"录取批次"列表框,根据自身情况选择相应批次查看。 2.首选科目要求

查询普通类专业计划,首选科目必须选择物理或历史。

3.再选科目要求

考生可以通过勾选"再选科目要求",选择对应再选科目进行筛选。

4.招生项目

考生可选择"招生项目"进行筛选。

5.区域筛选

考生可通过"区域"下拉框选择相应省市名称,筛选该省市的招生院校;选择省市后,右侧下拉框会返回对应省市的院校列表。

6.专业搜索

在"专业名称"搜索框中,输入专业名称关键词(如"计算机"),可模糊查询相关专业。输入完成后,点击"查询"按钮, 系统将显示符合筛选条件的院校及专业招生计划信息。

(三) 院校收藏

对查询出来的院校专业有填报意向,可在院校信息的最右侧,进行"收藏"操作,后续可在志愿填报时从"收藏夹"选择 某个专业记录进行单个填充或一键填充。

— 16 —

| 招生计划查     |                                                             |     |    |        |        |   |    |      |     |     |    |    |  |
|-----------|-------------------------------------------------------------|-----|----|--------|--------|---|----|------|-----|-----|----|----|--|
| •招生项目:普通费 | 生项目:普通类,民族班,定向招生,原"少数民族语言授课为主"学生,预科 ·专业批次:本科批次B段 ·首选科目要求:物理 |     |    |        |        |   |    |      |     |     |    |    |  |
| 本科批次B     | 本科批次B段·普通类                                                  |     |    |        |        |   |    |      |     |     |    |    |  |
| 院校代号      | 院校代号 院校 专业组号 专业代号 专业名称 再选科目 计划数 学制 学费 要求 专业备注 操作            |     |    |        |        |   |    |      |     |     |    |    |  |
| 0001      | 北京大学                                                        | 126 | 43 | 城乡规划   | 不限     | 1 | 4年 | 5000 | (i) | (i) | 详情 | 收藏 |  |
| 0001      | 北京大学                                                        | 126 | 45 | 心理学类   | 不限     | 1 | 4年 | 5000 | (i) | (i) | 详情 | 收藏 |  |
| 0001      | 北京大学                                                        | 126 | 52 | 经济学类   | 不限     | 1 | 4年 | 5000 | (i) | (i) | 详情 | 收藏 |  |
| 0001      | 北京大学                                                        | 126 | 53 | 工商管理类  | 不限     | 1 | 4年 | 5000 | (i) | (i) | 详情 | 收藏 |  |
| 0001      | 北京大学                                                        | 126 | 54 | 公共管理类  | 不限     | 1 | 4年 | 5000 | (i) | (i) | 详情 | 收藏 |  |
| 0001      | 北京大学                                                        | 126 | 55 | 法学     | 不限     | 1 | 4年 | 5000 | 0   | (i) | 详情 | 收藏 |  |
| 0001      | 北京大学                                                        | 127 | 32 | 数学类    | 化学     | 1 | 4年 | 5000 | (i) | (i) | 详情 | 收藏 |  |
| 0001      | 北京大学                                                        | 127 | 33 | 工科试验班类 | 化学     | 1 | 4年 | 5000 | (i) | (i) | 详情 | 收藏 |  |
| 0001      | 北京大学                                                        | 127 | 34 | 物理学类   | 化学     | 1 | 4年 | 5000 | (i) | (i) | 详情 | 收藏 |  |
| 0001      | 北京大学                                                        | 127 | 36 | 电子信息类  | 化学     | 1 | 4年 | 5300 | (i) | (i) | 详情 | 收藏 |  |
|           |                                                             |     |    |        | C 加载更多 |   |    |      |     |     |    |    |  |

### 六、志愿填报

(一) 志愿填报

面向所有参加高考且符合报考条件的考生。考生可以依据自 已的成绩和意愿,填报各个批次的志愿,包括本科提前批、本科 批、高职(专科)提前批、高职(专科)批等。

1.进入志愿填报页面

在系统左侧菜单栏中,点击"志愿一志愿填报"选项,进入 志愿填报页面。

| 院高考数字服务大厅志愿均                                    | 真报                             |                                                                                                    |                                                                                                    | 🤒 测试F 退出                                             |
|-------------------------------------------------|--------------------------------|----------------------------------------------------------------------------------------------------|----------------------------------------------------------------------------------------------------|------------------------------------------------------|
| 普通高校招生考生信息                                      |                                |                                                                                                    |                                                                                                    |                                                      |
|                                                 |                                |                                                                                                    |                                                                                                    |                                                      |
| 考生号: 2011.2011.000                              | 性别:男                           | 姓名: 荀朝洋                                                                                                    | 民族:汉族                                                                                                    |                                                      |
| 考试类型:全国统考                                       | 选科组合:物理,化学,生物学                 | 报考类别: 普通类                                                                                                    | 外语语种:英语                                                                                                    |                                                      |
|                                                 |                                |                                                                                                    |                                                                                                    |                                                      |
| 计划查询 基础信息页面                                     |                                |                                                                                                    |                                                                                                    |                                                      |
| < 联系电话: 1 4 4 4 4 5 4 5 4 5 4 5 4 5 4 5 5 5 5 5 | ■ 出生日期: 1                      | 1991-03-09                                                                                                    | 💷 证件号:                                                                                                    |                                                      |
| 🛕 政治面貌:中共党员                                     | . 户籍地: 四                       | 川省成都市锦江区                                                                                                    | 🛓 考生类别: 城镇往届                                                                                                    |                                                      |
| 毕业类别:中等师范毕业                                     |                                |                                                                                                    |                                                                                                    |                                                      |
|                                                 |                                |                                                                                                    |                                                                                                    |                                                      |
|                                                 |                                | 开始填报/查看志愿                                                                                                    |                                                                                                    |                                                      |
|                                                 |                                |                                                                                                    |                                                                                                    |                                                      |
|                                                 | 院高考数字服务大厅志愿切<br>普通高校招生考生信息<br> | <ul> <li>院高考数字服务大厅志愿填报</li> <li>普通高校招生考生信息         <ul> <li>考生号:</li> <li>生日第:</li> <li>考试类型:</li> <li>全国病考</li> <li>送利组合:</li> <li>他現,化学生物学</li> </ul> </li> <li>计划情询 基础信息页面         <ul> <li>単均情询 基础信息页面</li> <li>● 政治面前:</li> <li>中共党员</li> <li>● 平均失别:</li> <li>中時時范特业</li> </ul> </li> </ul> | 院高考数字服务大厅志愿填报          普通高校招生考生信息         生生:       生活:男       生活:砂糖         予试洗浴:       全国病考       送利相合: 物風,保供生物学       肥老供知: 普遍关         计划面词       基础信息页面          数给面额: 中共党员       通       出生日期: 1991-03-09          政治面额: 中共党员       通       計量11:       回川尚本都市地正区          ¥业块别: 中崎畅览理业        一日時 : 回川尚本都市地正区 | Picalestyper Pice Pice Pice Pice Pice Pice Pice Pice |

2.查看基础信息

登录成功后,进入"志愿填报"页面,查看页面上方展示的 考生信息,包括考生号、性别、姓名、民族、考试类型、选科组 合、报考类别、外语语种等信息。请仔细核对这些信息,确保准 确无误。

| 普通高校招生考生信息     |                            |            |              |  |
|----------------|----------------------------|------------|--------------|--|
|                |                            |            |              |  |
| 考生号:           | 性别:男                       | 姓名: 荀朝拝    | 民族:汉族        |  |
| 考试类型: 全国统考     | 选科组合:物理,化学,生物学             | 报考类别:普通类   | 外语语种:英语      |  |
| 计划查询 基础信息页面    |                            |            |              |  |
| 联系电话:          | 💼 出生日期: 1                  | 1991-03-09 | □ 证件号:       |  |
| 🛕 政治面貌:中共党员    | <ol> <li>户籍地:四)</li> </ol> | 川省成都市锦江区   | 🛓 考生类别: 城镇往届 |  |
| 🤠 毕业类别: 中等师范毕业 |                            |            |              |  |
|                |                            |            |              |  |
|                |                            | 开始填报/查看志愿  |              |  |

3.开始填报/查看志愿

确认基础信息无误后,点击"开始填报/查看志愿"按钮。

| 考生号:<br>考试类型: 全国统考 | 性别:男<br>选科组合:物理,化学,生物学     | 姓名: 荀朝祥<br>报考类别: 普通美 | 民族:汉族<br>外语语种:英语 |  |
|--------------------|----------------------------|----------------------|------------------|--|
| 计划查询 基础信息页面        |                            |                      |                  |  |
| ♥ 联系电话:            | <b>凿</b> 出生日期: <sup></sup> | 1991-03-09           | 🔤 证件号:           |  |
| 🛕 政治面貌:中共党员        | <b>오</b> 户籍地:四             | 川省成都市锦江区             | ▲ 考生类别:城镇往届      |  |
| 👌 毕业类别: 中等师范毕业     |                            |                      |                  |  |
|                    |                            |                      |                  |  |
|                    |                            | 开始填报/查看志愿            |                  |  |

(1) 选择填报批次

— 18 —

普通高校招生考生信息

在志愿填报页面中,已列出符合考生类别和考生资格的批次,点击对应批次的"填报/修改"按钮,则进入到对应的志愿 填报页。

点击"清空"按钮,则清除该批次类别的所有志愿,请谨慎 操作。

"填报进度"为该批次下已填报的院校专业组志愿数。如: 1/45,"1"表示已经填报了1个院校专业组志愿,"45"表示本 批次可填报45个院校专业组志愿。

| 计划查询 基础信息页面     | ī                       |       |      |                  |    |       |    |
|-----------------|-------------------------|-------|------|------------------|----|-------|----|
| 批次              | 批次樂别                    | 填报状态  | 填报进度 | 截止时间             |    | 操作选项  |    |
| 体育本科批           | 体育类本科批次 (含体育类省级公费师范生)   | ● 未填报 | 0/20 | 2025-07-01 17:00 | 查看 | 填报/修改 | 清空 |
| 体育高职 (专科) 批     | 体育美高駅 (专科) 批次           | ● 未填报 | 0/20 | 2025-07-01 17:00 | 查看 | 填报/修改 | 清空 |
|                 | 本科提前批次国家专项计划            | ● 未填报 | 0/2  | 2025-06-28 17:00 | 查看 | 填报/修改 | 清空 |
| 大利坦於世           | 本科提前批次A段                | ● 未填报 | 0/3  | 2025-06-28 17:00 | 查看 | 填报/修改 | 清空 |
| 44-7+13E 8931-0 | 本科提前批次高校专项计划            | ● 未填报 | 0/1  | 2025-07-01 17:00 | 查看 | 填报/修改 | 清空 |
|                 | 本科提前批次B段                | ● 未填报 | 0/30 | 2025-07-01 17:00 | 查看 | 填报/修改 | 清空 |
|                 | 本科批次A段-国家专项计划           | ● 未填报 | 0/20 | 2025-07-01 17:00 | 查看 | 填报/修改 | 清空 |
|                 | 本科批次A段-地方专项计划           | ● 未填报 | 0/20 | 2025-07-01 17:00 | 查看 | 填报/修改 | 清空 |
| 本利批             | 本科批次高校专项计划              | ● 未填报 | 0/2  | 2025-07-01 17:00 | 查看 | 填报/修改 | 清空 |
| ~+~1-T160       | 本科批次高水平运动队              | ● 未填报 | 0/1  | 2025-07-01 17:00 | 查看 | 填报/修改 | 清空 |
|                 | 本科批次B段                  | ● 已填报 | 3/45 | 2025-07-01 17:00 | 查看 | 填报/修改 | 清空 |
|                 | 区域教育均衡发展专项计划、省雇高校少数民族预科 | ● 未填报 | 0/20 | 2025-07-01 17:00 | 查看 | 填报/修改 | 清空 |
| 高职 (专科) 提前批     | 高职 (专科) 提前批次            | ● 未填报 | 0/3  | 2025-07-05 17:00 | 查看 | 填报/修改 | 清空 |
| 高职 (专科) 批       | 高职 (专科) 批次              | ● 未填报 | 0/45 | 2025-07-05 17:00 | 查看 | 填报/修改 | 清空 |
| 藏区"1+2"         | 藏区*1+2*                 | ● 未填报 | 0/8  | 2025-07-05 17:00 | 查看 | 填报/修改 | 清空 |

(2) 志愿信息填报

① 院校与专业组填报

艺术类本科提前批、对口招生本科批、对口招生高职专科批等不设置专业组号。

每个志愿栏可填报1个院校专业组志愿,依次在相应的"院校代号"框中输入院校代号,在"专业组号"框中输入专业组号。

-19 -

每个院校专业组志愿可填报1-6个该专业组所包含的专 业,在对应的"专业"下拉框中选择具体专业。

若填写专业后 ①为红色,则该专业有备注,注意点击查看此 专业的院校招生要求。

| 19. <sup>2</sup> | 本科批. 本科批次B段 | E      | Contrainer |                                           | 批量 | 设置专业调剂    | 批量折叠     | 批量展开 | 返回                       | 保存并排         | 交 🔺 收藏夹 25 ∨       |
|------------------|-------------|--------|------------|-------------------------------------------|----|-----------|----------|------|--------------------------|--------------|--------------------|
|                  | 序号          | 院校     |            | 专业组                                       |    |           | 专业       |      |                          | 是否服从<br>专业调剂 | 操作选项               |
|                  |             |        |            |                                           | 1  | 03 考古学    |          |      | <ul> <li>(i)</li> </ul>  |              |                    |
|                  |             |        |            |                                           | 2  | 01 文科试验班类 | 些(元培)    |      | <ul> <li>) ()</li> </ul> | 2            | 收起                 |
| 3                | 0001        | 北方十些   |            | 100                                       | 3  | 05 哲学类    |          |      | 0                        | • 是          | 删除 插入              |
| 500              | 第一志愿        | 北京大子   |            | 120                                       | 4  | 08 法学     |          |      | V () (                   | 〇香           |                    |
|                  | (平行志愿)      |        |            |                                           | 5  | 10 新闻传播学类 | ŧ        |      | Ý () (                   |              | 调整全第一日。志愿          |
|                  |             |        |            |                                           | 6  | 14 人文科学试验 | 应班       |      | <ul><li>(1)</li></ul>    | 10           |                    |
|                  |             |        |            |                                           | 1  | 23 工商管理类( | 数智管理与经济试 | 验班)  | · 0                      | 1.15         |                    |
|                  |             |        |            |                                           | 2  | 24 社会科学试验 | 金班       |      | · 0                      |              | 收起                 |
|                  | 0005        | 1      |            | 1. A. A. A. A. A. A. A. A. A. A. A. A. A. | 3  | 25 外国语言文学 | 学类       |      |                          | 〇是           | ₩ 除 插入             |
| 30               | 第一志愿        | 北京科技大学 |            | 102                                       | 4  |           |          |      | SV 🗘                     | 〇香家          | ALL THE CONTRACTOR |
|                  | (平行志愿)      |        |            |                                           | 5  |           |          |      | × 0                      |              | 调整至第 目 志愿          |
|                  |             |        |            |                                           | 6  |           |          |      | × \$                     |              |                    |

② 是否服从专业调剂选择

在每个院校专业组志愿的右侧,有"是否服从专业调剂"选项,考生需根据自身意愿选择"是"或"否"。若选择"是",则 表示接受在该院校专业组内进行专业调剂;若选择"否",则表 示只接受所填报的专业。

| 9°                | 本科批.本科 | 批次B段        |      | # | 比量设置专业调剂 批量折叠 批量展开   | 返      |     | 保存并提         | 交 \star 收藏夹 25 🗸              |
|-------------------|--------|-------------|------|---|----------------------|--------|-----|--------------|-------------------------------|
|                   | 序号     | 院校          | 专业组  |   | 专业                   |        |     | 是否服从<br>专业调剂 | 操作选项                          |
|                   |        |             |      | 1 | 03 考古学               | V      | 0 🗘 |              |                               |
|                   |        |             |      | 2 | 01 文科试验班类(元培)        | V      | 0 🗘 |              | 收起                            |
| 3                 |        | 0001 北方十世   | 120  | 3 | 05 哲学类               | 20     | 0 🗘 | • 是          | 删除 插入                         |
| 61                | 第一志愿   | 11家人子       | 120  | 4 | 08 法学                | V      | 0 🗘 | 〇香           | And the set of the set of the |
|                   | (平行志愿) |             |      | 5 | 10 新闻传播学类            | $\sim$ | 0 🗘 | £.           | 调整主第一目,志尽                     |
|                   |        |             |      | 6 | 14 人文科学试验班           | V      | 0 🗘 | 19           |                               |
|                   |        |             |      | 1 | 23 工商管理类(数智管理与经济试验班) | $\sim$ | 0 🗘 |              |                               |
|                   |        |             |      | 2 | 24 社会科学试验班           | V      | 0 0 |              | 收起                            |
|                   |        | 0005 사슴이나그쓰 | See. | 3 | 25 外国语言文学类           | X      | 00  | ○是           | 劓除 插入                         |
| 019 <sup>19</sup> | 第一志愿   | 16.8种投入子    | 102  | 4 |                      | 9V     | \$  | 〇百〇          | and the second                |
| S                 | (平行志原) |             |      | 5 |                      | V      | 0   | 1. Star      | 调整至第一日一志愿                     |
|                   |        |             |      | 6 |                      | V      | 0   | 5-<br>       |                               |

-20 -

③ 操作选项使用

【删除】: 若要删除某个志愿,点击对应志愿右侧操作选项中的"删除"按钮。

【插入】:如需在某个志愿前插入新的志愿,点击"插入" 按钮,系统会新增一个志愿栏。

【调整至第□志愿】: 可通过该功能调整志愿顺序,将所选 志愿调整到指定的志愿序号。

【专业顺序调整】: 通过点击专业方框后的"∧"和"∨"按钮可实现专业顺序的调整。

| 本科批. 本科批次Bl  | 段      |     | # | ,童设置专业调剂 批    | 量折叠 批量展开 | 返回    | 保存并损                                     | 交 \star 收藏夹 25 🗸 |
|--------------|--------|-----|---|---------------|----------|-------|------------------------------------------|------------------|
| 序号           | 院校     | 专业组 |   |               | 专业       |       | 是否服从<br>专业调剂                             | 操作选项             |
|              |        |     | 1 | 03 考古学        |          | v 0   |                                          |                  |
|              |        |     | 2 | 01 文科试验班类(元培) |          | v 0   | >                                        | 收起               |
| 1000         | 北古上州   | 100 | 3 | 05 哲学类        |          | C (   | ) ① 是                                    | 刪除 插入            |
| 第一志愿         | 北京人子   | 120 | 4 | 08 法学         |          | O V C | () () () () () () () () () () () () () ( |                  |
| (平行志愿)       |        |     | 5 | 10 新闻传播学类     |          | V C   | 1600                                     | 调整至第 目·志愿        |
| 11111000     |        |     | 6 | 14 人文科学试验班    |          | × 0   | 2.00                                     |                  |
|              |        |     | 1 | 23 工商管理类(数智管  | 理与经济试验班) | V C   | >                                        |                  |
|              |        |     | 2 | 24 社会科学试验班    |          | v 0   | 5                                        | 收起               |
|              | 1      |     | 3 | 25 外国语言文学类    | 1357     | V C   | 〇是                                       | 制脸插入             |
| 第一志愿 0005    | 北泉科技大学 | 102 | 4 |               |          |       | ┛<br>○ 否ऽ                                | AND POS DW AL    |
| 02<br>(平行主原) |        |     | 5 |               |          |       |                                          | 调整至第 目 志愿        |
| (1130000)    |        |     | 6 |               |          | v 🛆   |                                          |                  |

(3) 批量操作

① 批量设置专业调剂

点击"批量设置专业调剂"按钮,可对已填报的志愿统一设置专业调剂。

② 批量折叠/展开

点击"批量折叠"或"批量展开"按钮,可快速折叠或展开

#### 所有志愿栏,方便查阅。

| 19 I | 本科批.本科技      | 批次B段        |     | 批 | 量设置专业调剂   | 批量折叠      | 批量展开 | 返回    | 保存并损                  | 交 🚖 收藏夹 25 🗸   |
|------|--------------|-------------|-----|---|-----------|-----------|------|-------|-----------------------|----------------|
|      | 序号           | 院校          | 专业组 |   |           | 专业        | J.   |       | 是否服从<br>专业调剂          | 操作选项           |
|      |              |             |     | 1 | 03 考古学    |           |      | v 🛈 🕻 |                       |                |
|      |              |             |     | 2 | 01 文科试验班势 | 5(元培)     |      | v 0 🗘 |                       | 收起             |
| .01  |              | 0001 北方十举   | 100 | з | 05 哲学类    |           |      | 00    | • 是                   | 删除 插入          |
| See. | 第一志愿         | 北京大子        | 120 | 4 | 08 法学     |           |      | v 0 🗘 | 〇百                    |                |
|      | (平行志愿)       |             |     | 5 | 10 新闻传播学类 | 6         |      | v 🛈 🗘 | and the second second | 调整至第一目一志愿      |
|      |              |             |     | 6 | 14 人文科学试验 | 〕班        |      | v 0 🗘 | 13                    |                |
|      |              |             |     | 1 | 23 工商管理类( | 数智管理与经济试验 | 2班)  | v 0 0 | 100                   |                |
|      |              |             |     | 2 | 24 社会科学试验 | 这班        |      | v 0 🗘 |                       | 收起             |
|      |              |             |     | 3 | 25 外国语言文学 | 类         |      | 00    | 〇是                    | <b>₩ № 括</b> λ |
| 300  | 第一志愿         | 0005 北泉科技大学 | 102 | 4 |           |           |      | ~ 0   | 〇香                    | ALL OF DIA     |
|      | 02<br>(平行主原) |             |     | 5 |           |           |      | ~ 0   |                       | 调整至第 目 志愿      |
|      | CT TIALAD    |             |     | 6 |           |           |      | ~ 0   |                       |                |

(4) 收藏夹志愿导入

在志愿信息填报页的右上角,点击"收藏夹"选项,进入志 愿收藏管理页面,可查看收藏的院校专业信息。

| 本科批.本科批社 | 次B段    |      |      | 北 | 量设置 | 专业调剂    | 批量折叠       | 批量展开 | 返回                   | 保存并    | 提交       | ★ 收藏夹 | 25 ^ |
|----------|--------|------|------|---|-----|---------|------------|------|----------------------|--------|----------|-------|------|
| 序号       |        | 院校   | 专业组  |   |     | 导入      | 清空收藏夹      | 刷新   | 一键填充                 | 专业类别:  | 无        | V     |      |
|          |        |      |      |   | 05  |         |            | 1º   | 01-计算机类              |        | 移除       |       | -    |
|          |        |      |      | T | 02  |         |            |      | 0J-数字媒体技             | *      | 移除       |       |      |
|          |        |      |      | 2 |     | 0007[北京 | 邮电大学]-1087 | 专业组  | 04-电子信息类             |        | 珍除       | 填充    |      |
|          | 001 HK | 百大学  | 120  | 3 |     |         |            |      | L. L. Web and Maryon |        | 12 10    |       |      |
| 第一志愿     |        | 4000 |      | 4 |     |         |            |      | 0A-大到据官埋             | 与应用    | 移除       |       |      |
| (平行志愿)   |        |      |      | 5 |     | 0302[北京 | 理工大学]-109节 | 专业组  | H1-会计学(中             | 外合作办学) | 移除       | 填充    |      |
|          |        |      |      | 6 |     |         |            |      | 01-理科试验班             |        | 移除       | _     | L    |
|          |        |      |      | 1 |     |         |            |      | 02-工科试验班             | 类      | 移除       |       | Ŀ    |
|          |        |      |      | 2 |     |         |            |      | or (T \$0.45         |        | 10 10 10 |       | ۰.   |
|          |        |      |      | 3 |     | 0005[北京 | 科技大学]-1093 | 专业组  | 05-人工管能              |        | 移陈       | 填充    |      |
| 第一支原     | 完校代号   |      | 专业组号 |   |     |         |            | 20   | 12-计算机类              |        | 我除       |       | *    |

① 导入码操作

为方便考生填报志愿个数较多的平行志愿批次,"收藏夹" 也支持粘贴"2025年四川省新高考志愿填报辅助系统"生成的 志愿导入码导入,导入后可以通过"一键填充"功能进行志愿填 报。"导入"功能目前可支持普通类的2个批次导入:本科批B 段、高职(专科)批志愿。

在收藏夹页面点击"导入"选项,进入志愿导入页面,按照 - 22 -

# 提示信息进行导入,导入完毕后,可以通过"一键填充"功能进 行志愿填报。

| 导入收藏夹<br>清空收藏夹<br>清空收藏夹<br>別<br>非意事项:<br>1.请在输入框中粘贴四川省新高考志愿填报纽<br>2.目前支持导入志愿辅助系统收藏的本科批旧<br>3.志愿收藏夹最多收藏45个志愿,若导入多<br>4.导入的志愿将添加到当前已收藏志愿的前面<br>5.导入志愿与原来收藏有重复时,则直接覆置<br>6."一键填充"的顺序为收藏夹的院校专业组 | 一键填充 ⑦ 专业类别:   相助系统(https://zyfz.sceeic.cn)   8段、高职(专科)批志愿,当前收藏夹   545个,将只导入前45个。   面,当导入的志愿数+原收藏志愿数:   富重复志愿。   目顺序,考生注意查看该顺序是否符 | 无<br>的导入码。<br>2只能查看当前批次的收藏<br>>45时,将会删除之前收露<br>合个人填报顺序意愿。 | 数据。<br>藏较早的志愿。 |
|----------------------------------------------------------------------------------------------------|----------------------------------------------------------------------------------------------------|-----------------------------------------------------------|----------------|
| 请输入辅助系统的导入码                                                                                                    |                                                                                                    |                                                           |                |
| . 50 <sup>00</sup>                                                                                                    | the second second second second second second second second second second second second second second second s                    | 取消导入                                                      | 确定导入           |
| 院校专业组                                                                                                    | 专业                                                                                                    |                                                           | 操作             |
| town to the second second second second second second second second second second second second second second s                                                                             | 15-建筑类(建筑与规划)                                                                                                    | 移民                                                        | £              |
| 0004[北京交通大学]-200专业组                                                                                                    | 16-经济管理试验班(经济类、管                                                                                                    | 育科类) 移版                                                   | 余 填充           |
| 8 8 8 8 8 8 8 8 8 8 8 8 8 8 8 8 8 8 8                                                                                                    | 17-文科试验班类(经管学院工商                                                                                                    | 商类) 移降                                                    | <b>€</b>       |
| 61 <sup>150</sup>                                                                                                    | 13-工科试验班(秀钟书院)                                                                                                    | 移版                                                        | <b>£</b>       |
| 25 25 26                                                                                                    | 14-工科试验班(为先书院)                                                                                                    | 移降                                                        | <b>£</b>       |
| the second second second second second second second second second second second second second second second s                                                                              | 05-电子信息类                                                                                                    | 移版                                                        | <b>£</b>       |
|                                                                                                    | 08-理科试验班(数理类)                                                                                                    | 移降                                                        | <b>€</b>       |

② 操作选项使用

【清空收藏夹】: 点击"清空收藏夹"按钮,系统将删除当前批次收藏夹内的所有志愿信息。操作前请谨慎确认,以免误删 收藏夹内重要志愿。

【刷新】: 点击"刷新"按钮,可更新收藏夹内的志愿信息显示,确保看到的是最新状态。

【一键填充】: 点击"一键填充"按钮系统将会把当前批次 收藏夹中的志愿依次自动填充到对应的志愿填报栏中,若志愿填

-23 -

报页面已填报有志愿,则在该志愿后面依次填充,填充完毕后注 意检查志愿填报顺序并及时保存志愿。

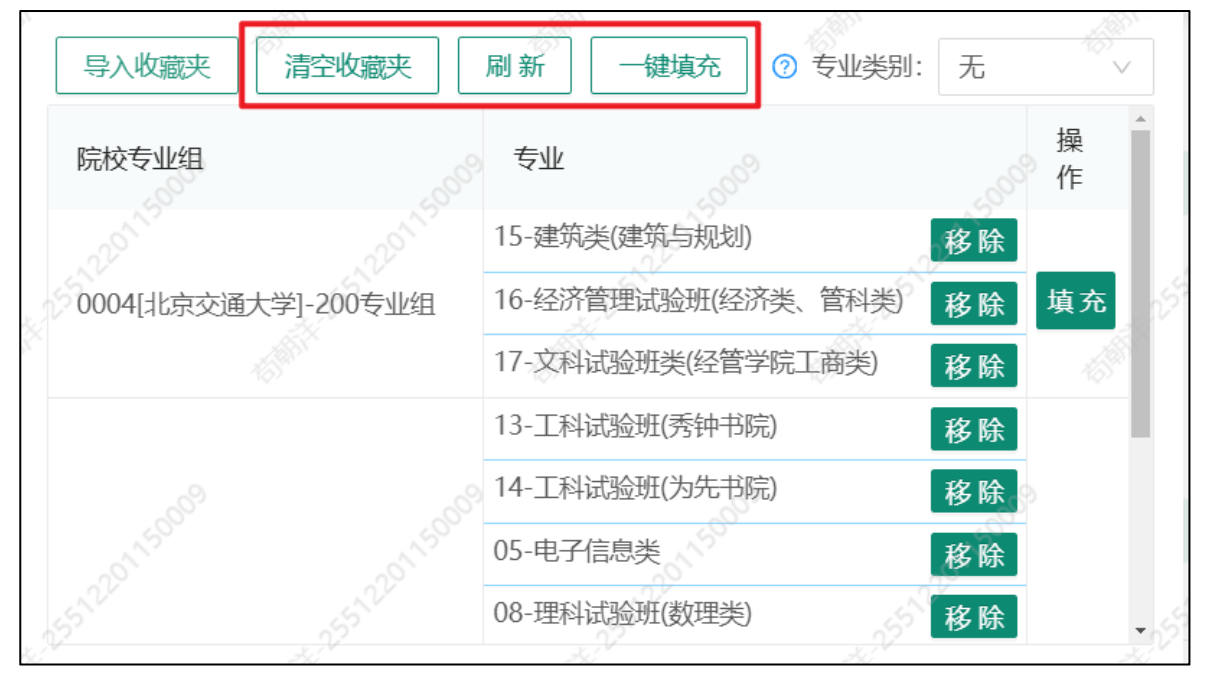

(5)保存并提交志愿

完成志愿填报后,仔细核对所填信息,确保准确无误。勾选 "我已阅读以上所报院校公布的招生章程(简章),知悉相关招 生政策和录取规则。因未认真阅读所报院校招生章程(简章)而 对录取产生的不利影响,由本人负责"前的复选框,然后点击页 面下方的"保存并提交"按钮,系统会提示志愿保存成功。

| 第一志原       101       2       0.2 环境科学       0       ● 是       ●         第一志原       101       4       0.4 林业工程类       0       ●       ●       ●       ●       ●       ●       ●       ●       ●       ●       ●       ●       ●       ●       ●       ●       ●       ●       ●       ●       ●       ●       ●       ●       ●       ●       ●       ●       ●       ●       ●       ●       ●       ●       ●       ●       ●       ●       ●       ●       ●       ●       ●       ●       ●       ●       ●       ●       ●       ●       ●       ●       ●       ●       ●       ●       ●       ●       ●       ●       ●       ●       ●       ●       ●       ●       ●       ●       ●       ●       ●       ●       ●       ●       ●       ●       ●       ●       ●       ●       ●       ●       ●       ●       ●       ●       ●       ●       ●       ●       ●       ●       ●       ●       ●       ●       ●       ●       ●       ●       ●       ●       ●       ●                                                                                                    | 收藏夹 12 ∨ |
|----------------------------------------------------------------------------------------------------|----------|
| 101       3       03 地理信息科学       ① ◇       ● 是       ● 目         第一志原       第1차地业大学       101       4       04 林业工程类       ① ◇       ● 合       ● 合       ● 目       ● 日       ● 日 <td>收起</td> | 收起       |
| 第一志原                                                                                                    | 插入       |
| ④       5       08 材料类       ○ ○       ●       ●         ④       10       10       町子立初海与自然保护区管理       ○ ○       ●       ●       ●       ●       ●       ●       ●       ●       ●       ●       ●       ●       ●       ●       ●       ●       ●       ●       ●       ●       ●       ●       ●       ●       ●       ●       ●       ●       ●       ●       ●       ●       ●       ●       ●       ●       ●       ●       ●       ●       ●       ●       ●       ●       ●       ●       ●       ●       ●       ●       ●       ●       ●       ●       ●       ●       ●       ●       ●       ●       ●       ●       ●       ●       ●       ●       ●       ●       ●       ●       ●       ●       ●       ●       ●       ●       ●       ●       ●       ●       ●       ●       ●       ●       ●       ●       ●       ●       ●       ●       ●       ●       ●       ●       ●       ●       ●       ●       ●       ●       ●       ●       ●       ●       ● <td< td=""><td></td></td<>                                                                                                 |          |
| (平行志愿) (平行志愿) (中行志愿) (1) 11) 11)                                                                                                    | 志愿       |
| 第一志原       1       11       11       11       初納科学       ○ ○       ○       ●       ●       ●       ●       ●       ●       ●       ●       ●       ●       ●       ●       ●       ●       ●       ●       ●       ●       ●       ●       ●       ●       ●       ●       ●       ●       ●       ●       ●       ●       ●       ●       ●       ●       ●       ●       ●       ●       ●       ●       ●       ●       ●       ●       ●       ●       ●       ●       ●       ●       ●       ●       ●       ●       ●       ●       ●       ●       ●       ●       ●       ●       ●       ●       ●       ●       ●       ●       ●       ●       ●       ●       ●       ●       ●       ●       ●       ●       ●       ●       ●       ●       ●       ●       ●       ●       ●       ●       ●       ●       ●       ●       ●       ●       ●       ●       ●       ●       ●       ●       ●       ●       ●       ●       ●       ●       ●       ●       ●       ●                                                                                                    |          |
| 0023       0023         5       101         4       17 机械电子工程         5       21 车辆工程         6       26 生物科学类         1.考生应根据自己的实际情况填振符合个人意愿的志愿。         2.考生必须点击 "保存并提交" 按钮、所填振志愿才会被保存,在填振载止时间以前,均可登录修改。                                                                                                    |          |
| 0023       101       3       16 机械设计制造及其自动化       ① ◇       ● 是       ●       ●       ●       ●       ●       ●       ●       ●       ●       ●       ●       ●       ●       ●       ●       ●       ●       ●       ●       ●       ●       ●       ●       ●       ●       ●       ●       ●       ●       ●       ●       ●       ●       ●       ●       ●       ●       ●       ●       ●       ●       ●       ●       ●       ●       ●       ●       ●       ●       ●       ●       ●       ●       ●       ●       ●       ●       ●       ●       ●       ●       ●       ●       ●       ●       ●       ●       ●       ●       ●       ●       ●       ●       ●       ●       ●       ●       ●       ●       ●       ●       ●       ●       ●       ●       ●       ●       ●       ●       ●       ●       ●       ●       ●       ●       ●       ●       ●       ●       ●       ●       ●       ●       ●       ●       ●       ●       ●       ●       ●       ●       ●<                                                                                                    | 收起       |
| 第一志愿<br>新一志愿<br>(平行志愿)<br>年行志愿<br>年<br>1.考生应根据自己的实际情况填服符合个人意愿的志愿。<br>2.考生必须点击 "保存并提交" 按钮,所填报志愿才会被保存,在填报截止时间以前,均可登录修改。                                                                                                    | 插入       |
| (平行志愿)       5       21 车辆工程       ① ◆         6       26 生物科学类       ① ◆         注意事项:       1.考生应根据自己的实际情况填报符合个人意愿的志愿。         2.考生必须点击 "保存并提交" 按钮,所填报志愿才会被保存,在填报截止时间以前,均可登录修改。                                                                                                    |          |
| (平行志愿) 0 ↓ (平行志愿) 0 ↓ 注意事项: 1.考生应根据自己的实际情况填报符合个人意愿的志愿。 2.考生必须点击 "保存并提交"按钮,所填报志愿才会被保存,在填报截止时间以前,均可登录修改。                                                                                                    | 志愿       |
| <b>注意事项:</b><br>1.考生应根据自己的实际情况填报符合个人意愿的志愿。<br>2.考生必须点击" <mark>保存并提交</mark> "按钮,所填报志愿才会被保存,在填报截止时间以前,均可登录修改。                                                                                                    |          |
| 1.考生应根据自己的实际情况填报符合个人意愿的志愿。<br>2.考生必须点击 " <mark>保存并提交</mark> "按钮,所填报志愿才会被保存,在填报截止时间以前,均可登录修改。                                                                                                    |          |
|                                                                                                    |          |
| 3.系统会以最后一次点击"保存并提交"的志愿信息作为考生的正式志愿。<br>4.考生请报完毕后一定要占击"退北"按钮安全退出,否则造成志愿信息被算改善一切后里中考生本人承担                                                                                                    |          |
|                                                                                                    |          |
| 数已阅读以上所报院校公布的招生章程(简章),知惑相关招生政策和录取规则。因未认真阅读所报院校招生章程(简章)而对录取产生的不利影响,由本人负责。                                                                                                    |          |
| 保存并揭交                                                                                                    |          |

七、系统使用注意事项

(一) 信息安全

妥善保管登录账号和密码,不向他人透露,防止个人信息泄 露和志愿被篡改。如发现账号异常登录,及时联系学校或当地招 考机构。

(二) 填报时间

考生一定要规划好志愿填报时间,切勿等到最后一刻再匆忙 填报,以避免因电力、网络等原因导致错失志愿填报时间。

(三)网络环境

确保填报志愿时网络稳定,避免在填报过程中出现网络中断、卡顿等情况。可在填报前进行网络测试,如遇网络问题,及时更换网络环境或设备。

# 四川省新高考志愿填报辅助系统使用说明

四川省新高考志愿填报辅助系统(以下简称辅助系统)旨在 辅助考生初步筛选院校专业组及专业志愿,并非正式的高考志愿 填报系统。考生填报高考志愿时,须登录四川省普通高考志愿填 报系统进行填报。

辅助系统筛选结果仅供考生在志愿填报时参考。辅助系统对 考生的正式志愿填报及录取结果不承担任何责任,请各考生结合 自身实际情况,谨慎填报自己的高考志愿。

辅助系统包含普通类本科提前批次A段、本科批次B段(不包括部委属和外省属高校少数民族预科、边防军人子女预科、四川大学国防科研试验基地预科、民族班、定向招生等)、高职(专科)提前批次、高职(专科)批次四个批次的历史录取数据。

目前,辅助系统支持本科批次 B 段(不包括部委属和外省 属高校少数民族预科、边防军人子女预科、四川大学国防科研试 验基地预科、民族班、定向招生等),高职(专科)批次两个批 次的收藏列表导入四川省普通高考志愿填报系统。

1.系统介绍

四川省新高考志愿填报辅助系统是四川省教育考试院提供 — 26 —

给考生和家长免费使用的权威、公益系统,是帮助四川省高考考 生在正式填报志愿前筛选院校专业组及专业的辅助工具,包含院 校专业组筛选、专业筛选、收藏列表、院校详情、学科建设等功 能。

2.关于等位分

因考生人数、招生计划变化等因素的影响,对历年的原始分 (分值范围为0~750)不宜直接进行纵向对比。等位分(分值 范围为0~1000)是将原始分参照标准分原理进行换算,并根据 每年的招生计划、考生人数等数据进行修正而得的分值,反映在 全省考生中所处的位次情况。等位分前加字母D,以示与原始分 进行区分。相较于直接使用历年原始分来对比,使用考生高考成 绩等位分与历年院校、专业录取分数等位分进行比较更加准确。

3.系统登录

辅助系统有2种登录方式:微信或QQ登录。

首次登录需填写选考科目、分数。需特别注意的是,成绩公 布前后各有1次选考科目、分数修改机会,请谨慎操作。

【选考科目】选择科目组合后,在辅助系统中"院校专业组筛选""专业筛选"功能中只能筛选出该科目组合能够报考的院校专业组及专业。

【分数】高考成绩公布前填写预估成绩,高考成绩公布后重 新填写高考成绩。 4.主要功能

功能1 院校专业组筛选

"院校专业组筛选"功能可通过选择相关条件,帮助考生初 步筛选意向院校专业组及专业。

选择【批次】,在【院校名称】搜索栏输入意向院校名称的 关键词,结合自身实际选择性筛选【加分】,再选择【所在地区】 【办学类型】【合作办学】【院校特色】等条件,并勾选【2024 年等位分比我的等位分】分数区间范围(该范围支持复选)后, 点击【筛选】按钮进行筛选。

| 😪 <b>重要通知:</b> 高考仅剩不到一局时间,在这个6月,这些大事要注意哦 查看更多》                                                                     | 网上咨询会等位分位次               |
|----------------------------------------------------------------------------------------------------|--------------------------|
| 院校专业组输选 专业筛选 收藏列表 院校详情 学科建设 附阳光志愿 *                                                                                | 用户中心▼                    |
| *批次:     本科批路段     // 院校名称:     不限     加分:     无加分     ●       66年10月2:     不限     小为     民力、     民力、     気防     ● | 科目:物化生<br>分数:600         |
| 院校特色: 原985高校 原211高校 双一流建设高校                                                                                        | 批次:本科批B段<br>等位分:D762.648 |
| 2024年等位分比我的等位分:高15分以上高10-15分高5-10分高0-5分 60-10分 620分以上 查新增 0                                                        | / 筛选                     |

【2024年等位分比我的等位分】可选择院校专业组 2024年 最低分(院校专业组的"最低分"是指该院校专业组中往年实录 线最低的专业的分数,下同)等位分与自己的高考成绩等位分相 比较的分数差值范围,共设置"高 15分以上""高 10-15分""高 5-10分""高 0-5分""低 0-10分""低 10-20分""低 20分以上" 七个分数区间,用不同的色块区分,考生可选择性进行筛选,可 多选。

-28 -

2024年等位分比我的等位分: 高15分以上 高10-15分 高5-10分 高0-5分 60-10分 610-20分 620分以上 查新增 • 筛选

【加入收藏】如考生对某个院校专业组有初选意向,可在筛选结果列表中点击"加入收藏"按钮,将意向院校专业组加入到 本批次的收藏列表中。

| 地区       | 院校名称                                   | 专业组 (重洗科目)          | 2024年最低公       |       | 攝作洗顶  |       |                   |
|----------|----------------------------------------|---------------------|----------------|-------|-------|-------|-------------------|
| 2004     | PULTIN                                 | 4 JE SU (75/2014 D) | - 202 14 BURND | 2024年 | 2023年 | 2022年 | JACI FRENK        |
| 上海       | :, <b>,,,,,皇工大学</b><br>〔原211〕(双—流〕(公办) | 101 (化学)            | 628            | D777  | D775  | D762  | 查看专业 院校详情<br>加入收藏 |
| 江苏<br>南京 | i 斗大学<br>双一流) 公か                       | 101 (化学)            | 628            | D777  | D767  | D697  | 查看专业 院校详情<br>加入收藏 |
| 江苏<br>无锡 | <b>注意大学</b><br>【原211】(双一流) 【公办】        | 101 (化学)            | 627            | D776  | D769  | D761  | 查看专业 院校详情<br>加入收藏 |

如果想参考位次数据,可点击页面右上方【位次】按钮,将 等位分数据切换为位次数据。

| 🤣 重要通知: 202 | 25年6月四川考试招 | 生月历新鲜出炉… | 查看更多》  |        |        | 网上咨询会 | 等位分 | 位次  |
|-------------|------------|----------|--------|--------|--------|-------|-----|-----|
| 院校专业组筛选     | 专业筛选       | 收藏列表     | 院校详情 🔻 | 学科建设 🔻 | 阳光志愿 🔻 |       | 用户。 | 中心▼ |

切换为位次后,可填写【2024年最低分所在位次】范围后 进行筛选。

| 2024年最低                    | 氐分所在位次: 15555 至 14                                                                                                    | 8000 查新增     | 0          |  |       |       | 筛选    | 位次: 15699         |  |  |  |  |
|----------------------------|----------------------------------------------------------------------------------------------------|--------------|------------|--|-------|-------|-------|-------------------|--|--|--|--|
| 位次数据中,<br>请考生在正式<br>院校专业组的 | 位次数据中, <mark>红色</mark> 代表该位次高于你的位次,绿色代表该位次低于你的位次。<br>青考生在正式填板志愿时结合最新的 <b>《招生计划合订本》《高考指南》《怎样填报高考志愿专辑》《普通高等学校招生章程汇编》</b> 等资料科学填报。<br>院校专业组的"最低分"是指该院校专业组中在年实录线最低的专业的分数。 |              |            |  |       |       |       |                   |  |  |  |  |
| 地区                         | 院校名称                                                                                                    | 专业组 (再选科目)   | 1 2024年最低分 |  |       | 最低分位次 |       | 操作选项              |  |  |  |  |
|                            |                                                                                                    |              |            |  | 2024年 | 2023年 | 2022年 |                   |  |  |  |  |
| 河北<br>秦皇岛                  | [原985][原211][双一流][公办]                                                                                                    | 203 (化学)     | 619        |  | 15562 | 18885 | 20393 | 查看专业 院校详情<br>加入收藏 |  |  |  |  |
| 广东<br>深圳                   | 大学                                                                                                    | 113 (不限)     | 619        |  | 15562 | 14158 | 15134 | 查看专业 院校详情<br>加入收藏 |  |  |  |  |
| 上海                         | 「「大学<br>「原211」 双一族 「公办」                                                                                                    | 107 (化学)     | 619        |  | 15562 | 18012 | 27045 | 查看专业 院校详情<br>加入收藏 |  |  |  |  |
| 天津                         | 医科大学<br>原211 (双一篇) (公办)                                                                                                    | 208 (化学, 生物) | 619        |  | 15562 | 13386 | 21403 | 查看专业 院校详情<br>加入收藏 |  |  |  |  |

【查看专业】在筛选结果列表中点击【查看专业】按钮,弹 框显示该院校专业组下各专业的专业名称、2024年实录线、2022 -2024年实录线等位分。

| ます       | 贮坑夕称                       | 专业组 (再选利日) | 0 2024年 <del>早</del> 低公 |       | 最低分等位分 |       | 揭作进而              |
|----------|----------------------------|------------|-------------------------|-------|--------|-------|-------------------|
| 1012     | PTOTXTUPPY                 | (1920年1)   | 202++HXIW/J             | 2024年 | 2023年  | 2022年 | J#TF2000          |
| 上海       | 1月7日王大学<br>原211 双一流 公办     | 101 (化学)   | 628                     | D777  | D775   | D762  | 查看专业 院校详情<br>加入收藏 |
| 江苏<br>南京 | 科大学<br>  双一流  〇次办          | 101 (化学)   | 628                     | D777  | D767   | D697  | 查看专业 院校详情<br>加入收藏 |
| 江苏<br>无锡 | 〉「订大学<br>「原211」 双一流) 公办    | 101 (化学)   | 627                     | D776  | D769   | D761  | 查看专业 院校详情<br>加入收藏 |
| 甘肃<br>兰州 |                            | 111 (化学)   | 627                     | D776  | D768   | D764  | 查看专业 院校详情<br>加入收藏 |
| 甘肃<br>兰州 | 大学<br>原985 [原211] (双一流) 公办 | 112 (化学)   | 627                     | D776  | D768   | D762  | 查看专业 院校详情<br>加入收藏 |

| 大学 110 (不限) |                     |       |          |       | 8    |
|-------------|---------------------|-------|----------|-------|------|
| + 11 5×6    | + 11 202 (F=====1/4 |       | 专业实录线等位分 |       |      |
| 专业名称        | 专业2024年头录线          | 2024年 | 2023年    | 2022年 | 操作选坝 |
| 哲学          | 627                 | D776  | D781     | D767  | 加入收藏 |
| 工商管理类       | 627                 | D776  | D768     | D765  | 加入收藏 |
| 农林经济管理      | 627                 | D776  | D769     | D764  | 加入收藏 |

【加入收藏】在专业列表中点击【加入收藏】按钮,可将意向专业加入到本批次的收藏列表中。注意,在专业列表中点击【加入收藏】按钮,会同时收藏该院校专业组与该专业。

| · · · · · · · · · · · · · · · · · · · |            |       |       |       |      |  |  |  |  |  |  |
|---------------------------------------|------------|-------|-------|-------|------|--|--|--|--|--|--|
| et II. faste                          |            |       |       |       |      |  |  |  |  |  |  |
| 专业名称                                  | 专业2024年买录线 | 2024年 | 2023年 | 2022年 | 操作选项 |  |  |  |  |  |  |
| 自动化(中外合作办学)                           | 622        | 14164 | 20760 | 23592 | 加入收藏 |  |  |  |  |  |  |
| 船舶与海洋工程(中外合作办学)                       | 618        | 16027 | 22694 | 30729 | 加入收藏 |  |  |  |  |  |  |
| 水声工程 (中外合作办学)                         | 618        | 16027 | 21713 | 24742 | 加入收藏 |  |  |  |  |  |  |

【院校详情】在筛选结果列表中点击【院校详情】按钮,弹 框默认显示该院校各专业组的名称、近三年最低分、最低分等位 分、最低分位次、平均分、平均分等位分、平均分位次、计划数、 实录数。

| 高校简介             | 52<br>原211 双-    | 大学(<br>流 四/16 | <b>注管部门:</b><br>湖 公办 | 教育部)   |       |          |        |       |     |     |              |
|------------------|------------------|---------------|----------------------|--------|-------|----------|--------|-------|-----|-----|--------------|
| 录取数据 批次: 本科批B段 ~ |                  |               |                      |        |       |          |        |       |     |     |              |
| 硕博招生     □       | 专业组 (再选<br>科目)   | 年份<br>(年)     | 最低分                  | 最低分等位分 | 最低分位次 | 平均分      | 平均分等位分 | 平均分位次 | 计划数 | 实录数 | 操作选项         |
| 日日               |                  | 2024          | 613                  | D754   | 18625 | 621      | D766   | 14632 | 432 | 432 |              |
|                  | 102 (物)          | 2023          | 609                  | D755   | 18012 | 622      | D772   | 12629 | 406 | 406 | 查看专业<br>加入收藏 |
| 「「「」」            |                  | 2022          | 609                  | D765   | 14290 | 620      | D781   | 10089 | 408 | 409 |              |
| 100.01           | 52               | 2024          | 618                  | D762   | 16027 | 624      | D771   | 13245 | 111 | 111 |              |
|                  | 103 (物化)         | 2023          | 612                  | D759   | 16669 | 621      | D771   | 12995 | 93  | 93  | 查看专业<br>加入收藏 |
| 甲龙江              |                  | 2022          | 609                  | D765   | 14290 | 616      | D775   | 11540 | 80  | 80  |              |
| 哈尔滨              | ,<br><u>, 21</u> | 2024          | 582                  | D712   | 39504 | 598      | D733   | 27526 | 108 | 108 |              |
|                  | 105 (物)          | 2023          | 583                  | D724   | 31850 | 597      | D740   | 23731 | 106 | 106 | 查看专业<br>加入收藏 |
| 天津               | 321              | 2022          | 588                  | D737   | 24742 | 597      | D749   | 19849 | 37  | 37  |              |
|                  |                  |               |                      |        |       | 查看历史录取数据 |        |       |     |     |              |

【批次】可切换查看该院校各批次中各院校专业组的数据。 【查看专业】在"院校详情-录取数据"页面点击【查看专 业】按钮,可查看该院校专业组各专业近三年的实录线、实录线 等位分、实录线位次、平均分、平均分等位分、平均分位次、计 划数、实录数。

【高校简介】可查看学校的基本信息、学校简介、院系设置、专业介绍、录取规则、奖学金设置、食宿条件、联系办法等信息。

【硕博招生】可查询该院校的硕士点、博士点情况。

【招生章程】可查看学校的招生章程,帮助考生了解录取规则。

【特色专业】可查询该院校的国家级特色专业建设点情况。

功能2 专业筛选

专业筛选可通过在【专业名称】中输入专业名称关键词或在

【专业类】选择专业类等筛选条件,帮助考生初步筛选意向院校 专业组及专业。

| 院校专业组筛选  专业筛选                               | 收藏列表 院校详情 ▼                              | 学科建设 ▼   附                                                  | 日光志愿 🍷                                           | 用户中心▼                            |
|---------------------------------------------|------------------------------------------|-------------------------------------------------------------|--------------------------------------------------|----------------------------------|
| *批次:本科批B段<br>加分:无加分 V 0                     | ✓ 专业名称: 不照<br>所在地区: 不照                   | ~                                                           | <b>专业类:</b> ──────────────────────────────────── | 科目: 物化生<br>分数: 600<br>批20: 本料批BB |
| 院校特色: □ 原985高校 □ 原21<br>2024年等位分比我的等位分: 高19 | 1高校 🗌 双一流建设高校  其他:<br>分以上 高10-15分 高5-10分 | <ul> <li>□ 合作办学</li> <li>高0-5分</li> <li>● 低0-10分</li> </ul> | 分 低10-20分 低20分以上 查新增 ●                           | 第位分: 15699<br>第选                 |

专业筛选的操作方法可参考"功能1 院校专业组筛选"。 功能3 收藏列表

"收藏列表"功能可查看和操作已加入收藏列表的院校专业 组及专业,各批次下的院校专业组列表默认按各院校专业组2024 年最低分等位分从高到低排序显示,各院校专业组中的专业列表 默认按各专业2024年实录线从高到低排序显示。

|    |          |                | 院校专业组 (再选科目)                                            |                      |                |       | 专业实录线等位分 |       |       |  |
|----|----------|----------------|---------------------------------------------------------|----------------------|----------------|-------|----------|-------|-------|--|
| 序号 | 地区       | 顺序管理           | 最低分等位分                                                  | 专业名称                 | 专业2024<br>年实录线 | 2024年 | 2022年    | 2022年 |       |  |
|    |          |                | 2024年 2023年 2022年                                       |                      |                |       | 20244    | 20234 | 20224 |  |
|    |          |                |                                                         | 计算机科学与技术 (中外合作办学)    | 上移 下移 移出       | 629   | D779     | D773  | D765  |  |
|    |          |                |                                                         | 电子信息工程 (中外合作办学)      | 上移 下移 移出       | 628   | D777     | D772  | D762  |  |
|    | 四川<br>成都 | 上移<br>下移<br>移出 | [ <b>瓜子</b> (111( <b>化子</b> )<br>[原985] [原211] [双一流] 公办 | 机械设计制造及其自动化 (中外合作办学) | 上移下移移出         | 625   | D772     | D767  | D761  |  |
|    |          |                | D769 D765 D761                                          | 材料科学与工程 (中外合作办学)     | 上移 下移 移出       | 623   | D769     | D765  | D761  |  |
|    |          |                |                                                         | ⊕添加专业                |                |       |          |       |       |  |
|    |          |                |                                                         | ④添加专业                |                |       |          |       |       |  |
|    |          |                |                                                         | 化工与制药类 (含生物方向)       | 上移 下移 移出       | 625   | D772     | D765  | D757  |  |
|    |          |                |                                                         | 物流管理与工程类             | 上移 下移 移出       | 623   | D769     | D767  | D757  |  |
| 2  | 湖北       | 上移             | [[[211]] 双一流] 公办                                        | 土木类                  | 上移下移移出         | 622   | D768     | D767  | D757  |  |
| 2  | 武汉       | 移出             | D768 D765 D757                                          | 道路桥梁与渡河工程            | 上移 下移 移出       | 622   | D768     | D767  |       |  |
|    |          |                |                                                         | 管理科学与工程类(大数据管理与安全科学) | 上移下移移出         | 622 🗸 | D768     | D771  | D761  |  |
|    |          |                |                                                         | [V]建筑类               | 上移 下移 移出       |       |          | D768  | D768  |  |

【批次】每个批次可保存一张收藏列表,点击【批次】可选

择切换显示不同批次的收藏列表信息。

| 批次: | 本科批B段 ^ | ]                 | 三调整顺序 | ≼ 分享 | 日号出 | 🖺 保存 | @ 淸空                 | ⓒ <b>导入</b>   | 高考志愿境 | 报系统   |  |
|-----|---------|-------------------|-------|------|-----|------|----------------------|---------------|-------|-------|--|
| 序号  | 本科批B段   | 院校专业组 (再选科目)      | 专业名称  |      |     |      |                      | 专业实录线等位分      |       |       |  |
|     | 专科批     | 最低分等位分            |       |      |     |      | <u>▶</u> 2024<br>实录线 | 20245         | 20225 | 20225 |  |
|     |         | 2024年 2023年 2022年 |       |      |     |      |                      | 2024年 2023年 4 |       | 2022年 |  |

【上移】【下移】可调整收藏列表中的院校专业组或专业的 顺序,调整后点击【保存】。调整顺序并保存后,新加入收藏列 表的院校专业组排在最前面,新加入的专业排在相应院校专业组 的最前面。

【移出】可将收藏列表中的院校专业组或专业移出(移出即 删除)。

| 批次: | 本科批      | 3段             | ~             |                                        | 三山 调整顺序 🔩 分           | 淳 🖰 导出 🖺 | 保存 前音          | 12 号入 | 高考志愿境  | 报系统   |
|-----|----------|----------------|---------------|----------------------------------------|-----------------------|----------|----------------|-------|--------|-------|
|     | 地区       |                | 院校专业组(再选      | 科目)                                    |                       |          |                |       | 业实录线等位 | 汾     |
| 序号  |          | 顺序管理           | 最低分等位分        | }                                      | 专业名称                  |          | 专业2024<br>年实录线 | 2024年 | 2022年  | 2022年 |
|     |          |                | 2024年 2023年   | 2022年                                  |                       |          |                | 20244 | 20234  | 20224 |
|     |          |                |               |                                        | 计算机科学与技术 (中外合作办学)     | 上移 下移 移出 | 629            | D779  | D773   | D765  |
|     | 四川<br>成都 | 上移<br>下移<br>移出 |               | (L-M)                                  | 电子信息工程 (中外合作办学)       | 上移 下移 移出 | 628            | D777  | D772   | D762  |
| 1   |          |                | 原985 原211 双一流 | ず (111(代子)<br>11   双一瓶 公办<br>D765 D761 | 机械设计制造及其自动化 (中外合作办学)  | 上移下移移出   | 625            | D772  | D767   | D761  |
|     |          |                | D769 D765     |                                        | 材料科学与工程(中外合作办学)       | 上移 下移 移出 | 623            | D769  | D765   | D761  |
|     |          |                |               |                                        | ⊕添加专业                 |          |                |       |        |       |
|     |          |                |               |                                        | ⊕添加专业                 |          |                |       |        |       |
|     |          |                |               |                                        | 化工与制药类 (含生物方向)        | 上移 下移 移出 | 625            | D772  | D765   | D757  |
|     |          |                | -1.00 \ 44    | 0(11-22-2)                             | 物流管理与工程类              | 上移 下移 移出 | 623            | D769  | D767   | D757  |
| 2   | 湖北       | 上移             | 原211 双一流      | U(116 <del>:]</del> )<br>公办            | 土木类                   | 上移下移移出   | 622            | D768  | D767   | D757  |
| 2   | 武汉       | ™⊌             | D768 D765     | 765 D757                               | 道路桥梁与渡河工程             | 上移 下移 移出 | 622            | D768  | D767   |       |
|     |          |                |               |                                        | 管理科学与工程类 (大数据管理与安全科学) | 上移下移移出   | 622            | D768  | D771   | D761  |
|     |          |                |               |                                        | [V]建筑类                | 上移下移移出   |                |       | D768   | D768  |

【调整顺序】可拖动调整院校专业组及专业。

【添加专业】可在该院校专业组中继续将意向专业加入收藏 列表。

-34 -

|    | 地区 | 顺序管理          | 院校专业组 (再选科目)            |                     |        |                | 专     | 业实录线等位 | 汾     |
|----|----|---------------|-------------------------|---------------------|--------|----------------|-------|--------|-------|
| 序号 |    |               | 最低分等位分                  | 专业名称                |        | 专业2024<br>年实录线 | 2024年 | 2022年  | 2022年 |
|    |    |               | 2024年 2023年 2022年       |                     |        |                | 20244 | 20234  | 20224 |
|    |    | ¥<br>下移<br>移出 |                         | 计算机科学与技术(中外合作办学)    | 移下移 移出 | 629            | D779  | D773   | D765  |
|    |    |               | * 十 兴 \ 111//৮半\        | 电子信息工程 (中外合作办学)     | 移下移 移出 | 628            | D777  | D772   | D762  |
| 1  | 四川 |               | [原985] [原211] (双一流) 公办] | 机械设计制造及其自动化(中外合作办学) | 移下移 移出 | 625            | D772  | D767   | D761  |
|    | 成都 |               | D769 D765 D761          | 材料科学与工程(中外合作办学)     | 移下移 移出 | 623            | D769  | D765   | D761  |
|    |    |               |                         | ④添加专业               |        |                |       |        |       |
|    |    |               |                         | ④添加专业               |        |                |       |        |       |

### 【分享】可将收藏列表分享给其他人。

| 批次 | 本科批 | B段   | ~                 | 三 调整顺序 📢 分享 🛛 导出 | 🖹 保存 💼 清空      | · · · · · · · · · · · · · · · · · · · | 高考志愿填 | 报系统   |  |
|----|-----|------|-------------------|------------------|----------------|---------------------------------------|-------|-------|--|
| 序号 |     |      | 院校专业组 (再选科目)      |                  |                | 专业实录线等位分                              |       |       |  |
|    | 地区  | 顺序管理 | 最低分等位分            | 专业名称             | 专业2024<br>年实录线 | 2024年 2023年                           | 2023年 | 2022年 |  |
|    |     |      | 2024年 2023年 2022年 |                  |                |                                       | 20234 |       |  |

#### 【导出】可导出 Excel 格式的收藏列表。

| 批次 | 本科批 | B段   | ~                 | 呈 调整顺序 《分享 □ 号田 四 | )保存 💼 清空       | · (2 <b>导入</b> ) | 高考志愿境 | 报系统   |
|----|-----|------|-------------------|-------------------|----------------|------------------|-------|-------|
| 序号 |     | 顺序管理 | 院校专业组 (再选科目)      |                   |                | 专业实录线等位分         |       |       |
|    | 地区  |      | 最低分等位分            | 专业名称              | 专业2024<br>年实录线 | 2024年            | 2023年 | 2022年 |
|    |     |      | 2024年 2023年 2022年 |                   |                | 2024年            |       | 2022年 |

【清空】可将对应批次下的收藏列表全部清空,清空后不可恢复,请谨慎操作。

【导入高考志愿填报系统】点击后,可在弹框中复制导入码 后登录四川省普通高考志愿填报系统,在高考志愿填报系统"收 藏夹"的导入功能中,粘贴导入码,即可将收藏列表导入。

| 批次 | : 本科批 | B段   | ~                 | 三: 调整顺序 | ✔ 分享   | 日春田  | 🖹 保存 | @ 清空 | ⓒ <b>导入</b>    | 高考志愿填 | 报系统   |       |       |
|----|-------|------|-------------------|---------|--------|------|------|------|----------------|-------|-------|-------|-------|
|    |       | 顺序管理 | 院校专业组 (再选科目)      |         |        |      |      |      | 专业实录线等位分       |       |       |       |       |
| 序号 | 地区    |      | 顺序管理              | 顺序管理    | 最低分等位分 | 专业名称 |      |      | 专业2024<br>年实录线 |       | 2024年 | 2022年 | 2022年 |
|    |       |      | 2024年 2023年 2022年 |         |        |      |      |      | 20244          | 20254 | 20224 |       |       |

功能4 院校详情

可查看院校招生章程、院校介绍、专业介绍、招办访谈、"川

考新声"系列直播回放,全面了解院校、专业有关情况以及有关 招生政策。

功能5 学科建设

可查询院校硕士点、博士点、高等学校国家级特色专业建设 点情况,了解院校和学科的建设情况。

5.退出登录

操作结束后,点击页面右上方的【用户中心】"退出登录" 退出系统。

信息公开选项: 主动公开

四川省教育考试院

2025年6月22日印发

-36 -